DNS サーバーレンタルの お申し込みガイド

# 1 ご契約ドメイン名の入力 ご契約されるドメイン名を入力します。

ドメイン名からゾーンファイルを作成します。 ご契約ドメイン名ではサブドメインの指定はできません。

# DNS設定内容入力 ご別別ドメイン名 入力団:cpl.ad.jp ご契約されるドメイン名を入力

DNSサーバーレンタル 新規お申し込み

オーダーフォーム入力手順

# 2 設定内容の入力

追加・変更するレコードの情報を入力します。

### ドメイン

ご契約ドメイン名に対応する各項目(Aレコード、MXレコード など)を設定します。ご契約ドメイン名もしくはサブドメイン を指定してください。 ※ドメイン名の省略はできません。

# タイプ(レコード種別)

プルダウンメニューからレコード種別を選択します。 MX を選択した場合は、右側に現れる優先度欄に優先度 値を入力します。

# 値(IPアドレスなど)

選択したレコード種別に応じた設定値を入力します。 レコード種別によっては設定できない値もありますので、 ご注意ください。

| コード権別について<br>ご入力できない文字がござい | いますので、その際は備考欄にご記載ください。 |              |
|----------------------------|------------------------|--------------|
| ドメイン名                      | タイプ (レコード種別)           | 値 (IPアドレスなど) |
|                            | ~                      |              |
|                            | ~                      |              |
|                            | ~                      |              |
|                            | ~                      |              |
|                            | ~                      |              |
|                            | ~                      |              |
|                            | ~                      |              |
|                            | ~                      |              |
|                            | ~                      |              |
|                            |                        |              |

※入力できる文字は、半角英数、半角希望 (-\_.)です。

TXT レコード選択時は、半角英数、半角記号、半角スペースとなります。

- ※弊社ネームサーバーの指定は不要です。
- ※10レコード以上の入力希望の場合は、右下にある[入力欄追加]ボタンを クリックしてください。

# レコードの入力方法

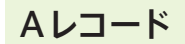

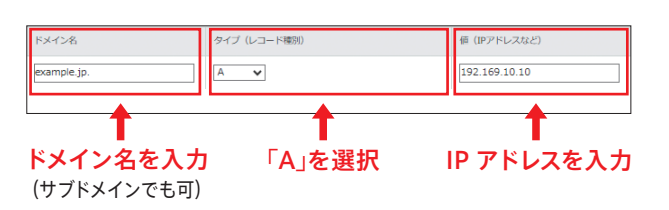

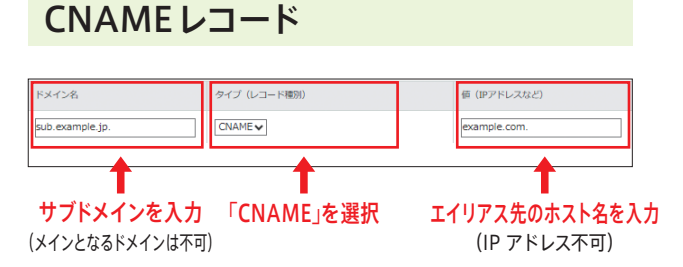

※メインとなるドメインは、不可となります。
例) OK : sub.example.jp : サブドメイン
NG : example.jp : メインとなるドメイン

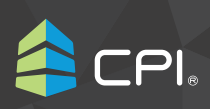

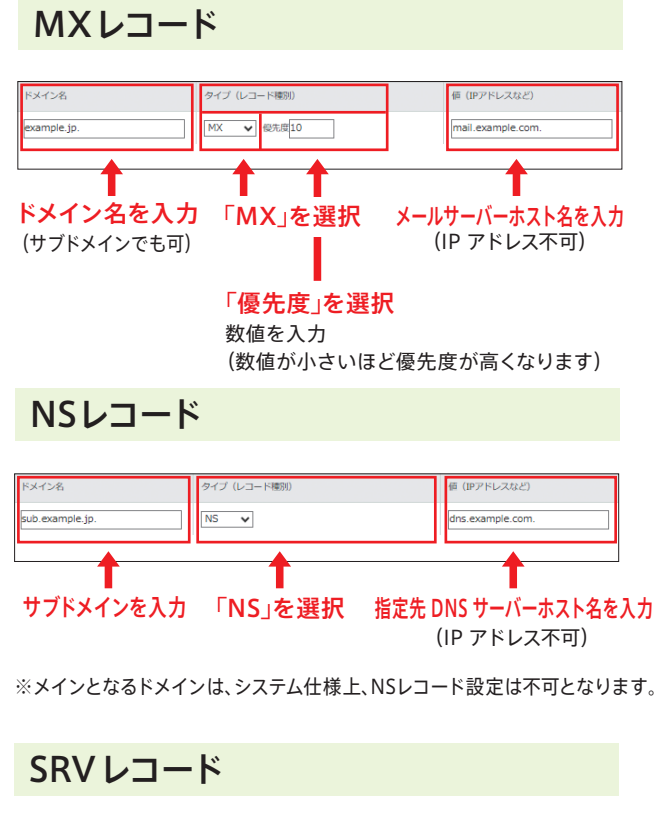

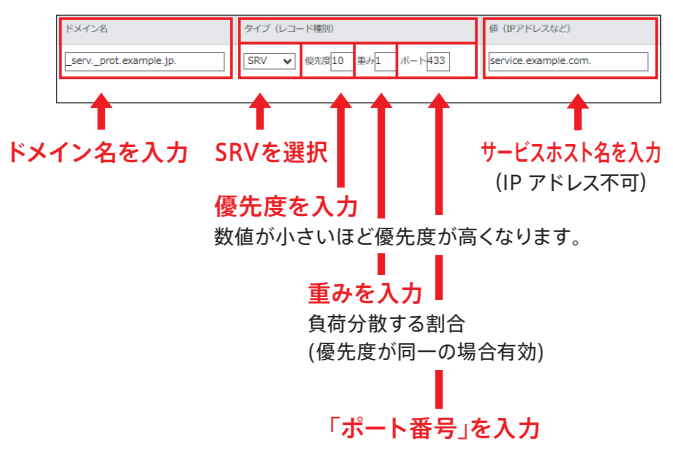

- ※ドメイン名は、以下例のように、サービス名、プロトコル名を"."で 区切ったものとなります。
- 例) \_Service.\_Protocol.example.jp Service : サービス名 Protocol : プロトコル名 ※それぞれの頭にある"\_"は必須となります。

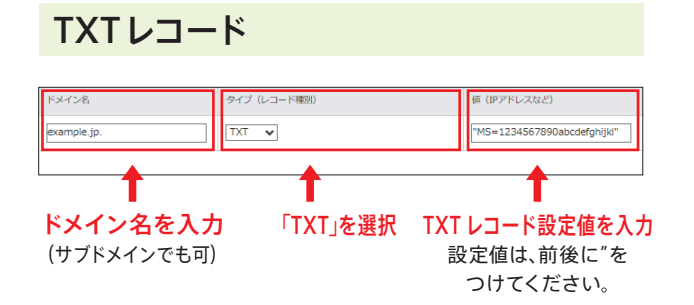

#### SPF設定

TXT レコード設定値は、以下のようになります。

- 例) "v=spf1 include:spf.example.jp -all"
- ※ SPF 設定の追加もしくは変更については、備考欄のその旨、 記載してください。

#### DKIM設定

ドメイン名は、以下のようになります。 例) \*\*\*\*\*\*.\_domainkey.example.jp.

※ \*\*\*\*\*\* は、セレクタ値となります。 DKIM 発行元より提示の文字列となります。

- TXT レコード設定値は、以下のようになります。 例) "v=DKIM1; p=ABCDEFG…xyz;"
- ※ "v=DKIM1"は、省略される場合があります。
- ※ その他、DKIM 発行元より指定により設定値が 追加される場合があります。
- ※各項目";"が区切ります。半角スペースはなくても可。

#### DMARC設定

ドメイン名は、以下のようになります。

- 例) \_dmarc.example.jp.
- ※ "\_dmarc"は必須となります。

TXTレコード設定値は、以下のようになります。 例) "v=DMARC1; p=reject;

- ※ "v=DMARC1"は、必須項目となります。
- ※ "p="にて、ポリシー (none, quarantine, reject) を指定。
   ※ その他、設定内容の追加する場合があります。
- ※ ての他、政定内告の追加する場合が必うよす。

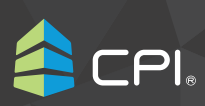

3 備考の入力

設定内容の各項目に入力できない情報 がある場合には、備考欄に入力します。

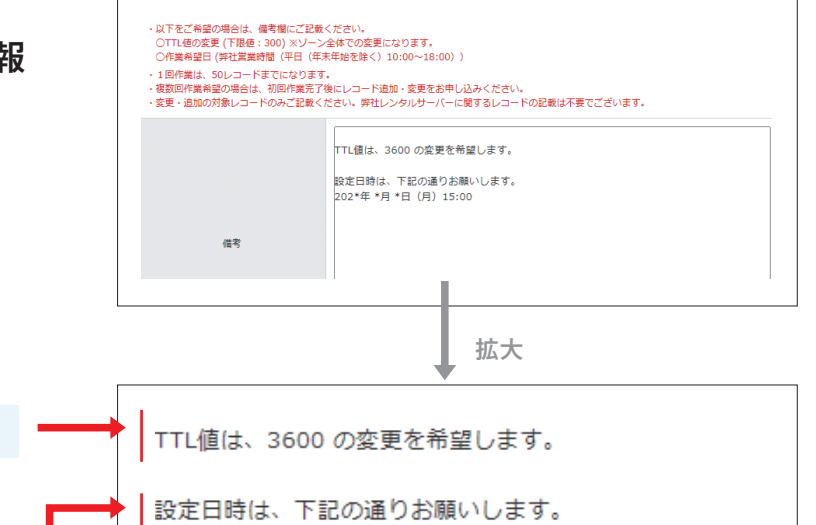

202\*年 \*月 \*日 (月) 15:00

**TTL値の変更** 

TTL 値の変更の場合は、TTL 値を入力します。 TTL 値は、最低値 300 まで設定が可能です。 ※ 変更レコードの一つとしてカウントされます。

#### 設定日時指定

作業希望日がある場合は、入力します。 指定可能日時は弊社営業日の平日 10:00 ~ 18:00 です。 設定時間指定は、30 分単位で承ります。

### 4 次の画面へ進む

入力内容を確認し、問題がなければ、 [次の画面へ進む]ボタンをクリックします。

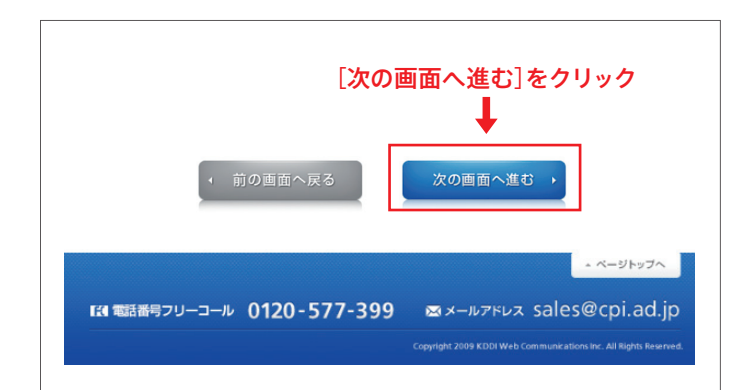

# 5 ご利用料金の確認 ご利用料金について確認します。

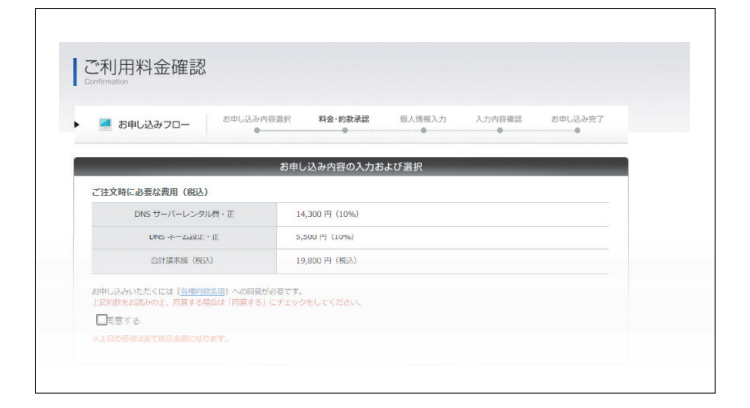

DNSサーバーレンタルのお申し込みガイド: DNSサーバーレンタル オーダーフォーム入力手順

6 約款の確認

約款を確認します。同意する場合は、 「同意する」 にチェックをします。

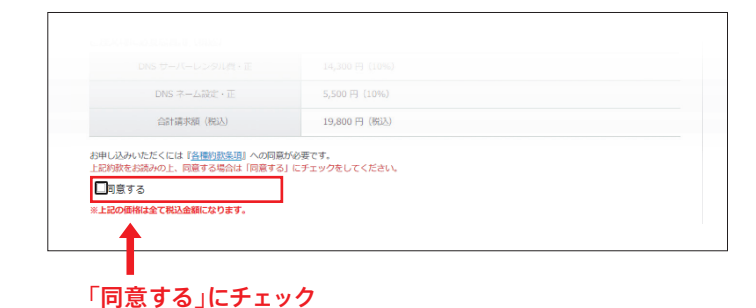

### 7 確認

[確認する]ボタンをクリックします。

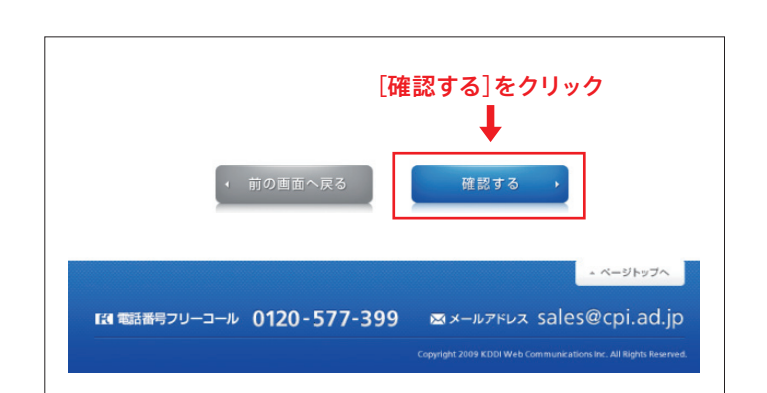

# 8 ご契約情報の入力 ご契約情報を入力します。 すでにマイページをお持ちのお客さまは、 管理者情報、請求先情報を入力する必要 はありません。

### 支払方法

支払い方法を確認します。 詳細については、請求書に記載しています。

### 請求方法 ※必須項目

ご請求方法を選択します。 「メールのみ」と「メールと郵送」を選択できます。 どちらかを選択してください。

### 振込人名義 ※必須項目

全角カタカナで振込人名義を入力します。 入力例:力)シーピーアイ

#### 設定情報通知方法 ※必須項目

設定情報通知方法を確認します。 DNS サーバーレンタルでは、メールのみとなります。

| ontract Information                              |                                 |                                                                                                    |
|--------------------------------------------------|---------------------------------|----------------------------------------------------------------------------------------------------|
| 🧾 お申し込みフロー                                       | お申し込み内容選択                       | 料金・約款示認 優人情報入力 入力内容確認 お申し込み完了                                                                                               |
|                                                  | お由                              | い込み内容の入力および選択                                                                                                    |
| 「※」は必須項目です                                       |                                 |                                                                                                    |
| 「※」は必須項目です<br>ご契約情報入力<br>支払方法                    | ii<br>ii                        | 打振込 / グレジットカード(実育 / Pay-easy)決済                                                                                             |
| 「※」は必須項目です<br>ご契約情報入力<br>支払方法<br>請求方法            | g<br>Pi                         | 折脳ス / クレジットカード決済 / Pay-sasy決済<br>ロダウンロード形式                                                                                  |
| 「AE」は必須用目です<br>ご契約情報入力<br>支払方法<br>歳求方法<br>振込人名義※ | B<br>P<br>D<br>D<br>D<br>S<br>S | 時面み/ クレジットカード決済 / Pay-easy決済<br>ログウンロード形成<br>シンプル (力)<br>(金肉カカ)<br>(金肉カカア)、金肉酸子、金肉酸子(大文子)、金角記号(ー+・・、** 0)、<br>金肉丸ヘンガン(するます。 |

### 9 管理先情報の入力

DNSサーバーレンタルの管理担当者の 情報を入力します。

※ お申し込み後、DNS サーバーレンタルに関するご連絡は 登録いただいたメールアドレスにお知らせします。
※ すでにマイページをお持ちのお客さまは入力する必要はありません。

### 組織形態

組織形態を「法人」と「個人」から選択してください。

#### 会社/組織名(会社/組織名ふりがな) ※必須項目

会社名・組織名をふりがなも含めて入力します。

#### 担当者部署名・担当者役職名 ※法人選択時のみ

管理担当者になる方の姓名をふりがなを含め入力します。

担当者名 (担当者名 かな) ※必須項目

ご請求先担当者になる方の姓名をふりがなを含め入力し ます。

#### 郵便番号・都道府県・住所 ※必須項目

管理担当者の郵便番号、住所を入力します。郵便番号で検 索することで該当する住所の一部が出力されます。

#### TEL ※必須項目・FAX

管理担当者の方に連絡がとれる電話番号・FAX を入力し ます。

#### **担当者 E-mail** { 担当者 E-mail (確認) } **※必須項目**

管理担当者の方に連絡がとれるメールアドレスを確認のた め2回入力します。

DNS サーバーレンタルに関するご連絡は登録いただいた メールアドレスにお知らせします。

| (後、「ご注文内容確認書」が管理先ご担当。 | 皆様のメールアドレス宛に届きます。                                                                                                    |
|-----------------------|----------------------------------------------------------------------------------------------------|
| 組織形態                  | <ul> <li>●法人</li> </ul>                                                                                                    |
|                       | ◎ 個人                                                                                                    |
| 命2十/組織名※              |                                                                                                    |
| and take that we had  | 入力例:サンプル株式会社                                                                                                    |
| 会社/組織名 ふりがな※          |                                                                                                    |
|                       | 入力例:さんぶる かぶしきがいしゃ                                                                                                    |
| 担当者部署名                | The state of the second second s |
|                       | 入力例:マークティンクグループ                                                                                                    |
| 担当者役職名                | 入力與一部長                                                                                                    |
|                       |                                                                                                    |
|                       | 姓:<br>入力例:手须戸                                                                                                    |
| 担当者名※                 | <i>a</i> .                                                                                                    |
|                       | 入力例:太郎                                                                                                    |
|                       | 姓:                                                                                                    |
| 相比曲点中的                | 入力例:てすと                                                                                                    |
|                       | 8:                                                                                                    |
|                       | 入力例:たろう                                                                                                    |
| 影使香号※                 | 〒 - 住所検索・                                                                                                    |
|                       | 入力例:〒107-0062 (半角)                                                                                                    |
| 都道府県※                 | 選択してください ▼                                                                                                    |
|                       | (番地まで)                                                                                                    |
| 住所※                   | (マンション名等)                                                                                                    |
|                       | ※審地、建物名まで必須となります<br>入力例: 港区サンブル1-2-3サンブルビル                                                                                                    |
| <b>TF W</b>           |                                                                                                    |
| TEL M                 | 入力例:01-2345-6789                                                                                                    |
| FAX                   |                                                                                                    |
|                       | 入力例:01-2345-6789                                                                                                    |
|                       |                                                                                                    |
| 担当者E-mall※            | <ul> <li>入り切:taro@cpl.ad.jp</li> <li>※ 携帯電話、PHSのメールアドレスではご注文をお受けできない場合があります。</li> </ul>                                                                                                    |
|                       | ※弊社では管理先アドレスと管理者名をもって、ご本人確認を行っておりますので、送<br>個共に可能なアドレスでご登録ください。                                                                                                    |
|                       |                                                                                                    |

### 10 請求先情報の入力

DNSサーバーレンタルのご利用料金の 請求先情報を入力します。管理先情報と 同じ場合は「管理先情報と請求先情報は 同じです」を選択します。

すでにマイページをお持ちのお客さまは入力する必要は ありません。

#### 組織形態

組織形態を「法人」と「個人」から選択してください。

会社/組織名(会社/組織名ふりがな)※必須項目

会社名・組織名をふりがなも含めて入力します。

#### 担当者部署名・担当者役職名 ※法人選択時のみ

ご請求先担当者になる方の姓名をふりがなを含め入力し ます。

### 担当者名 (担当者名かな) ※必須項目

ご請求先担当者になる方の姓名をふりがなを含め入力し ます。

### 郵便番号・都道府県・住所 ※必須項目

ご請求先担当者の郵便番号、住所を入力します。郵便番号 で検索することで該当する住所の一部が出力されます。

#### TEL ※必須項目・FAX

ご請求担当者の方に連絡がとれる電話番号・FAX を入力 します。

担当者 E-mail { 担当者 E-mail (確認) } ※必須項目

ご請求先担当者の方に連絡がとれるメールアドレスを確認 のため2回入力します。

ご利用料金に関するご連絡は登録いただいたメールアド レスにお知らせします。

| 創物理先信報と請求先信報は異なりま   | 1 đ                                                                                    |
|---------------------|----------------------------------------------------------------------------------------|
|                     |                                                                                        |
|                     |                                                                                        |
| 組織形態                | <ul> <li>③法人</li> </ul>                                                                |
|                     | ◎個人                                                                                    |
| 会2+ / 招速 <b>名</b> ※ |                                                                                        |
| an say that the set | 入力例:サンプル株式会社                                                                           |
| 会社/組織名 ふりがな※        |                                                                                        |
|                     | 入力例:さんぶる かぶしきがいしゃ                                                                      |
| 担当者部署名              |                                                                                        |
|                     | 入刀例:マーケティンククループ                                                                        |
| 担当者役職名              | 3. h R . M E                                                                           |
|                     |                                                                                        |
|                     | 姓:<br>入力府·毛语戸                                                                          |
| 担当者名※               |                                                                                        |
|                     | 福:<br>入力例:太郎                                                                           |
|                     | 姓:                                                                                     |
| 相当者名かな※             | 入力例:てすと                                                                                |
|                     | 名:                                                                                     |
|                     | 入刀例:たろう                                                                                |
| 鄙便番号※               | 〒 - 住所検索→                                                                              |
|                     | 入力例:〒107-0062 (半角)                                                                     |
| 都道府県※               | 選択してください▼                                                                              |
|                     | (番地まで)                                                                                 |
| 住所※                 | (マンション名等)                                                                              |
|                     | ※審協、建物名まで必須となります<br>入力用・爆区サンブル1-2-3サンプルビル。                                             |
| TELW                |                                                                                        |
|                     | ×1301.01-2343-0707                                                                     |
| FAX                 | → (半角)<br>入力例 - 01-2345-6789                                                           |
|                     |                                                                                        |
|                     | 入力例:taro@cpi.ad.jp                                                                     |
| 担当者E-mail※          | ※携帯電話、PHSのメールアドレスではご注文をお乗けてきない場合があります。 ※弊社では管理先アドレスと管理者名をもって、ご本人確認を行っておりますので、送集、受供井に可能 |
|                     | アドレスでご登録ください。                                                                          |
| 相当者E-mail(確認)※      |                                                                                        |

# 11 次の画面へ進む

ご契約情報の入力内容をご確認いただ き、問題がなければ[次の画面へ進む]ボ タンをクリックします。

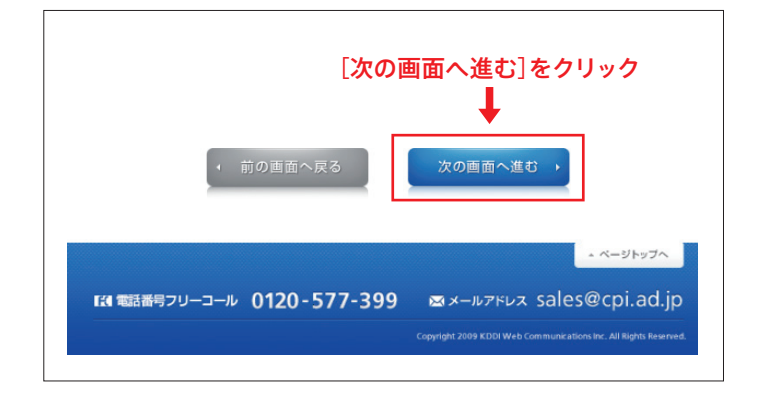

### 12 アンケートの入力

アンケートにご回答いただきましたら [次の画面へ進む] ボタンをクリックします。

CPI をどのように知りましたか?

プルダウンメニューより該当するものをお選びください。

なぜCPIを選びましたか?

プルダウンメニューより該当するものをお選びください。

### 13 入力内容の確認

. . . . . . . . . . . . .

入力内容をご確認いただき、問題がなけ れば[お申し込み]ボタンをクリックします。

[画面へ戻る]ボタンをクリックして、対象項目まで戻り、 対象箇所を修正することができます。

| お申し込み種別など      |
|----------------|
| 設定内容(レコード、備考欄) |
| 管理先情報          |
| 請求先情報          |
| 費用             |
| アンケート          |

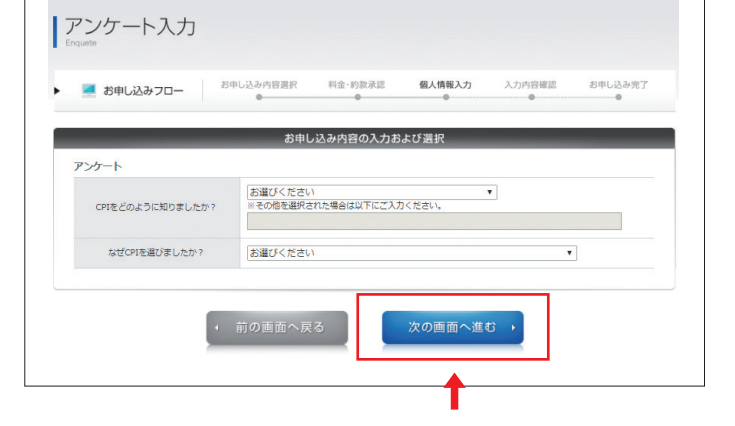

[次の画面へ進む]をクリック

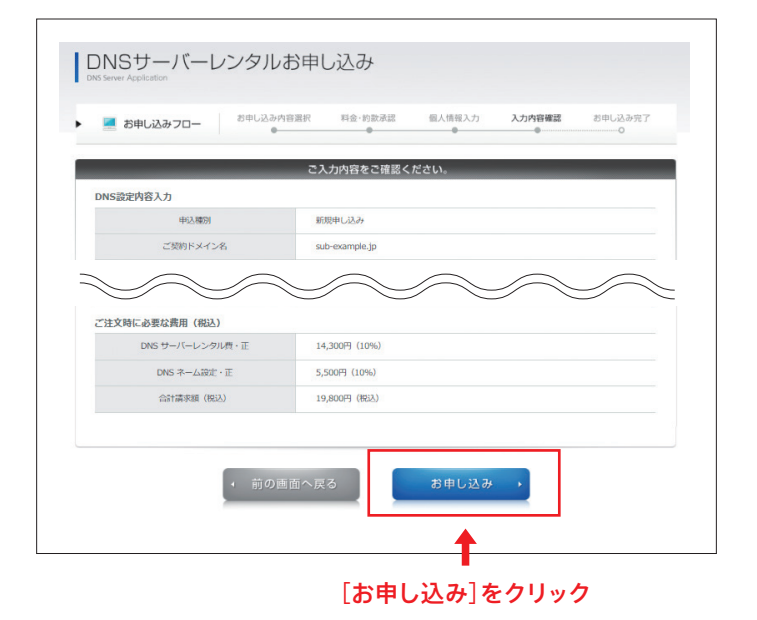

## 14 お申し込み完了

DNSサーバーレンタルのお申し込みが完 了となります。

お申し込み完了後、弊社から注文内容確認メールをお送りし ます。

また、DNS 設定内容のドラフトを弊社担当からメールにて お知らせします。内容に問題がない旨をお客さまからメール 返信いただけましたら、請求書を発行します。

ご請求金額のご入金確認後、1~2営業日で設定完了メール をお送りします。

ご不明な点がありましたら、下記までお問い合わせください。

お問い合わせ先:dnsset@cpi.ad.jp

| DNSサーバー                                                             | レンタルお申し                                                | し込み                                |                          |                |         |
|---------------------------------------------------------------------|--------------------------------------------------------|------------------------------------|--------------------------|----------------|---------|
| 💻 お申し込みフロー                                                          | お申し込み内容選択                                              | 料金·約款承認                            | 個人情報入力                   | 入力内容確認         | お申し込み完了 |
|                                                                     |                                                        |                                    |                          |                |         |
| _                                                                   | お申し込みを受け                                               | 付けました。あり                           | がとうございまし;                | ٤.             | _       |
| サンプルプラン株式会社 様                                                       | お申し込みを受け                                               | 付けました。あり                           | ぶとうございまし;                | τ.             |         |
| サンプルプラン株式会社 様<br>ご注文いただきありがとうござ<br>メールでの注文確認書は数分以                   | お申し込みを受け<br>います。<br>内に届きますので、必ずメールポ                    | 付けました。あり;<br>。<br>ックスをお確かめくだる      | がとうございまし <i>!</i><br>ざい。 | <b>t</b> .     | _       |
| サンブルブラン株式会社 様<br>ご注文いただきありがとうござ<br>メールでの注文確認書は数分以<br>お客様のご入金を確認した後、 | お申し込みを受け<br>います。<br>内に届きますので、必ずメールポ<br>ドメイン申請およびサーバーの没 | 付けました。あり<br>のクスをお確かめくだる<br>淀を行います。 | がとうございまし;<br>ざい。         | <del>ک</del> ه |         |

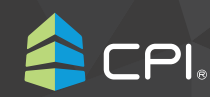